# Selling Your Cards on Collectors Corner

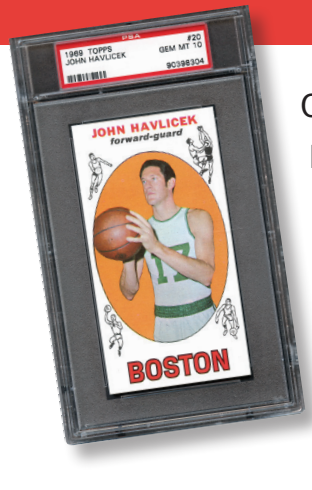

Collectors Corner only features cards certified by Professional Sports Authenticator (PSA). It is a specialized store front for cards graded by the largest and most-trusted third-party authentication and grading service in the world. Getting started as a seller takes three simple steps.

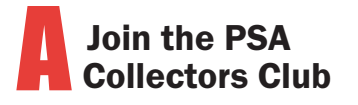

The club offers two yearly subscriptions. The Gold level gives you six (6) complimentary card gradings. If you join at the Platinum level you will receive 15 complimentary card gradings. Both memberships also give you a number of other benefits including a special collectors gift. To join visit **www.PSAcard.com/Join/** 

**COLLECTORS CORNER** 

The Collectibles Marketplace

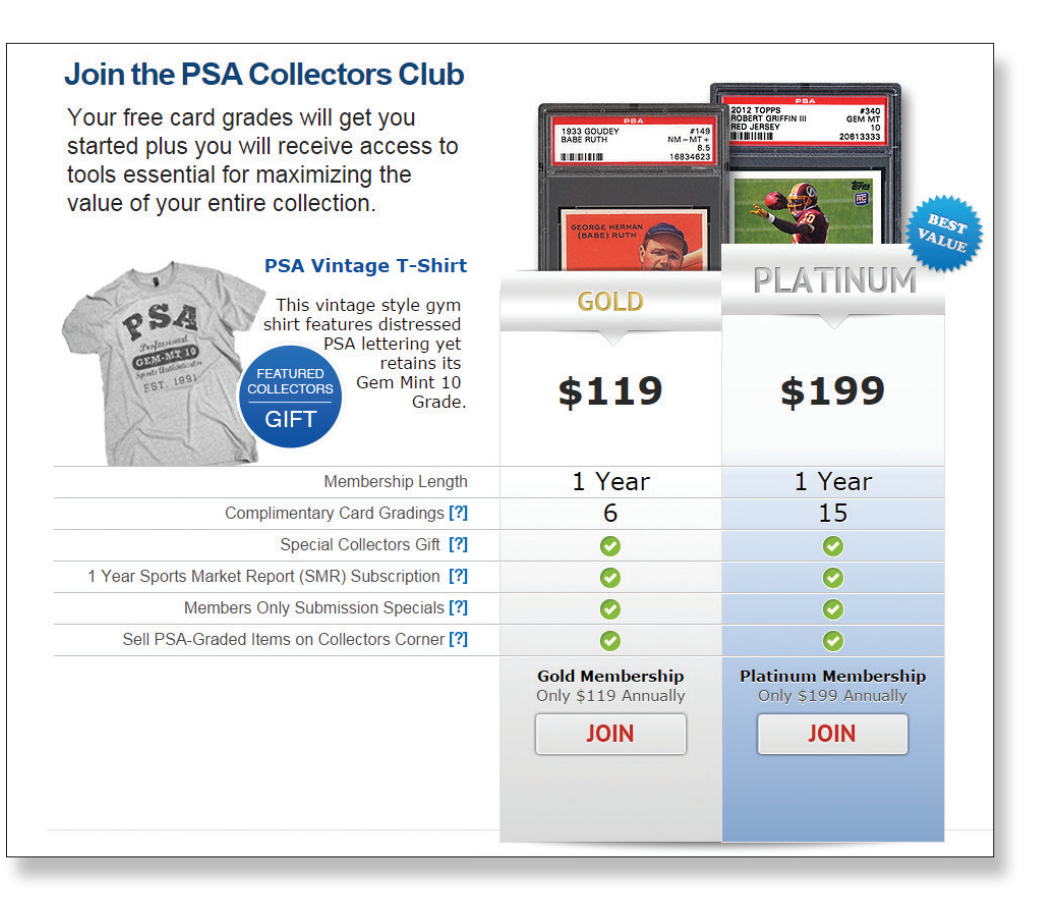

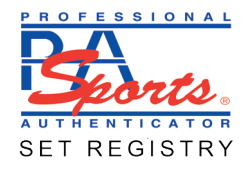

### **B** Create a PSA Set Registry membership account.

The PSA Set Registry<sup>®</sup> is home to the world's finest card and ticket collections, both past and present. In the Registry, you can track your inventory, build sets, and compete with others who share your love of the hobby.

The Registry's dynamic inventory software gives you an easy way to upload cards to sell on Collectors Corner. Membership is FREE. Sign up for the PSA Set Registry at <u>www.PSAcard.com/PSAsetregistry/</u>

Sign up for PayPal

are processed through PayPal,

so you will need an account. Signing up is free and the only

time you pay a nominal fee is

a PayPal account, visit

when you sell a card. To create

Sales on Collectors Corner

| 2 5 3 1 1                                                  | 995 COLL               | ECTIBLES CEP | RTIFIED AS                | OF 11/4                                                                                                    |                                                                                                    | BIONAL                             | Google                                                                                                    | Custom Sea      | arch Q                 |             | Log In |
|------------------------------------------------------------|------------------------|--------------|---------------------------|----------------------------------------------------------------------------------------------------|----------------------------------------------------------------------------------------------------|------------------------------------|----------------------------------------------------------------------------------------------------|-----------------|------------------------|-------------|--------|
| SERVICES                                                   | SET REGISTR            | y price      | GUIDE                     | FACTS                                                                                                    | PSA                                                                                                    | DNA                                | POP RE                                                                                                    | PORT            | RESOURCES              | STORE       | ABOUT  |
|                                                            | <u>My Set Registry</u> | <u>Rules</u> | <u>Benefits</u>           | Awards                                                                                                    | Hall of Fame                                                                                                    | News                               | Set Requests                                                                                                    | <u>Scrapboo</u> | k <u>Message Board</u> | <u>Help</u> |        |
| PSA SET RE                                                 | GISTRY®                |              |                           |                                                                                                    |                                                                                                    |                                    |                                                                                                    |                 |                        |             |        |
| SET REGISTRY                                               |                        |              |                           |                                                                                                    |                                                                                                    |                                    |                                                                                                    |                 |                        |             |        |
| 106,988 REGIST                                             | ERED SETS              | 6            | Find                      | it First usi                                                                                                    | na Collectors.co                                                                                                    | m                                  |                                                                                                    |                 |                        |             |        |
| BASEBALL                                                   | 59,229                 |              | Miss<br>this              | ing cards fro<br>powerful new                                                                                             | m your sets? Re<br>website can hel                                                                                                    | ad this <u>Hov</u><br>p find the c | <u>v to Guide</u> to lear<br>ards you need for                                                                                                    | n how<br>r vour |                        |             |        |
| BASKETBALL                                                 | 7,387                  |              | sets.                     |                                                                                                    |                                                                                                    | p 1110 010 0                       |                                                                                                    | , you           |                        |             |        |
| FOOTBALL                                                   | 20,260                 |              |                           |                                                                                                    |                                                                                                    |                                    |                                                                                                    |                 |                        |             |        |
| HOCKEY                                                     | 6,665                  | Bui          | ld a Dig                  | ital Alb                                                                                                    | um. Share                                                                                                    | it with                            | your Friend                                                                                                    | ds.             |                        |             |        |
| PACKS                                                      | 408                    |              |                           | 1852                                                                                                    | 1000000 CD.08                                                                                                    | ananan haran                       | THE PARTY OF THE PARTY OF THE P |                 |                        |             |        |
| MISC SPORTS                                                | 3,632                  |              |                           | This is landnast saturities to<br>to facts analytic of 1922<br>Twefty's boastist card test<br>protopolity. Line Mod. 2015 | nd anter, probato, Bruemarto response<br>Many fero regart 1153 dournar as a<br>pri singes univoletest Robastinane<br>una teti teterendus demonitoria | 1. 2                               |                                                                                                    |                 |                        |             |        |
| NON-SPORTS                                                 | 8,859                  |              |                           | Caused prices for Press can<br>demand them issues that<br>Date broker, http://www.<br>entime.cbut.text                    | n to appoint in mark parts, Madin<br>Inter Rame, Market Market, Ball Anian,<br>ar man, San Jamma an Anagah                                           |                                    |                                                                                                    |                 |                        |             |        |
| TICKETS                                                    | 548                    |              |                           | PORS BB CARDS                                                                                                    | nationspansi<br>pristing<br>periodici                                                                                                    | 3. K                               |                                                                                                    |                 |                        |             |        |
| SHOWCASE                                                   | 1,208                  |              |                           | 1953 BOWMAN COLOR                                                                                                    | and the                                                                                                    |                                    |                                                                                                    |                 |                        |             |        |
| For Autogra<br>Memorabili<br>SET REG<br>CCVisit Collectors | on a visit<br>Corner   |              |                           |                                                                                                    | )                                                                                                    |                                    |                                                                                                    |                 |                        |             |        |
| The Collectibles M                                         | larketplace            |              |                           |                                                                                                    | 200                                                                                                    |                                    |                                                                                                    |                 |                        |             |        |
| Collect coins?<br>Join the <u>PCGS Set</u>                 | Registry               |              | REPR                      |                                                                                                    |                                                                                                    | haam                               | Member                                                                                                    | e               |                        |             |        |
| Know your cardbo<br>Prove it!<br><u>Play PSA CardSlug</u>  | oard?<br><u>Iger</u>   | New to t     | the PSA :<br>Fun, Easy, a | Set Regis                                                                                                    | stry?                                                                                                    | Go te                              | My Set Reg                                                                                                    | ialny           |                        |             |        |
| Explore Digital<br>Card Albums                             |                        |              | Sign Up                   | Here                                                                                                    |                                                                                                    |                                    | Login                                                                                                    |                 |                        |             |        |
| Set Registry Ne                                            | ws                     |              | sign up                   | Here 🔪                                                                                                    |                                                                                                    |                                    | Login                                                                                                    |                 |                        |             |        |

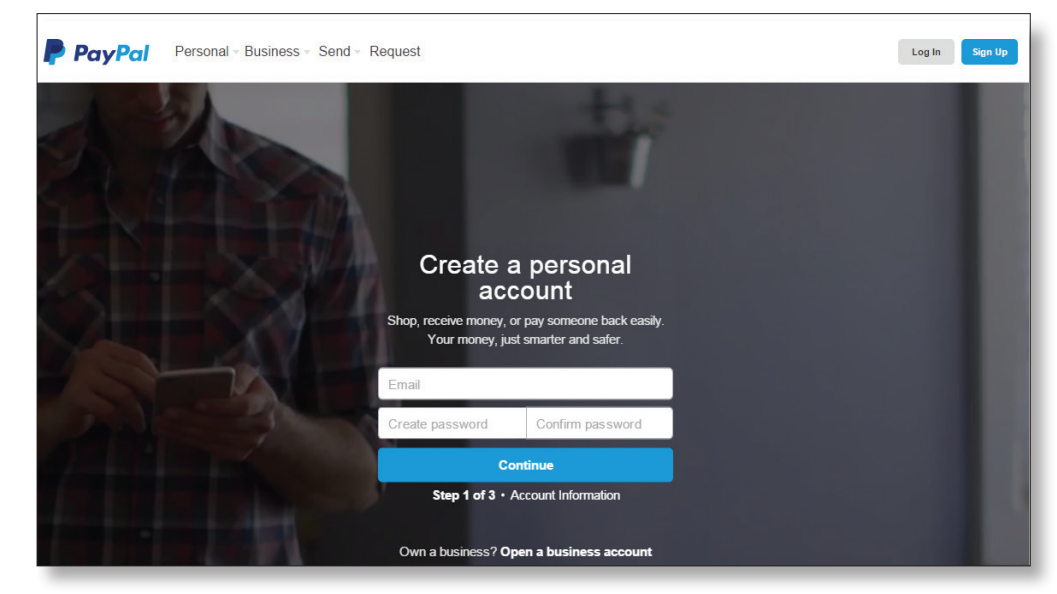

www.paypal.com/webapps/setup-paypal-account/onboarding

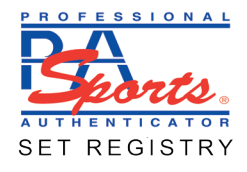

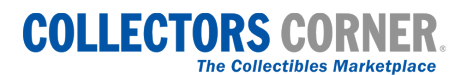

# Now you are ready to list cards to sell on Collectors Corner.

Once you login to **My Set Registry**, you'll find help boxes to guide you through the process. The following are some basic steps to get you started.

Add the cards you want to sell to your inventory by clicking Add Inventory and typing in the certification number(s) in the box provided. You can also add cards by uploading a spreadsheet.

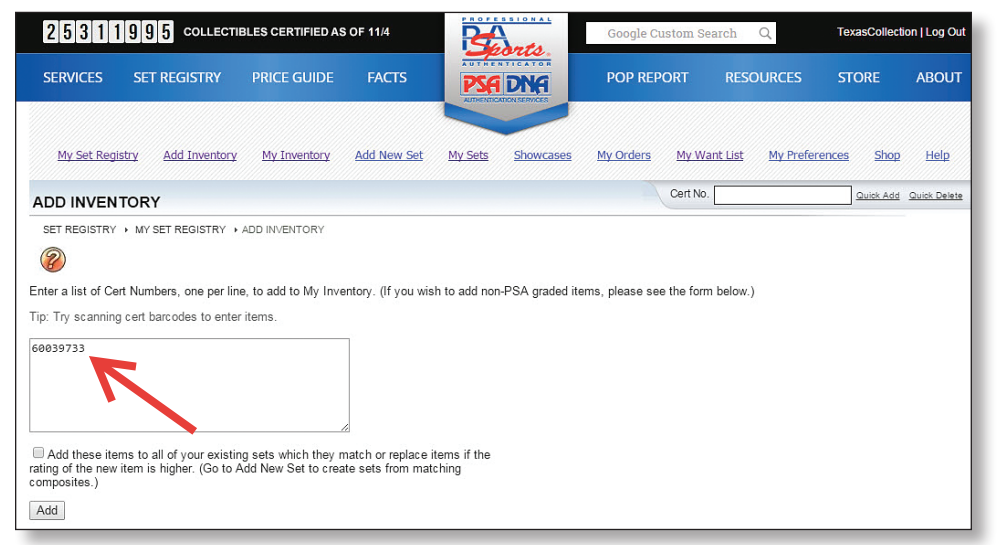

**2** From "My Active Inventory," move the cards you wish to sell from Active to **CC Sales**.

| MY                          | INVEN                                          | TORY                                                                   |                                                            |                                                                |                                                               |                                       |                           |             |                  |                   | Cert N           | 0.                                                 | و                           | luick Add Q               | uick Delete                  |
|-----------------------------|------------------------------------------------|------------------------------------------------------------------------|------------------------------------------------------------|----------------------------------------------------------------|---------------------------------------------------------------|---------------------------------------|---------------------------|-------------|------------------|-------------------|------------------|----------------------------------------------------|-----------------------------|---------------------------|------------------------------|
| SE<br>Tota<br>Price<br>Many | I cost of \$2<br>s are for PSA<br>items are no | Y → MY SET F<br>200.00 and to<br>graded items or<br>t priced in the St | EGISTRY<br>tal price of<br>nly. An * by a<br>v/R. As items | MY INVENT<br>\$895.54 fc<br>price indicates<br>are priced, the | DRY<br>or filtered iter<br>what the price<br>by will be impor | m list<br>would be if<br>ted into the | the item was<br>Registry. | ESA graded. | Default Sort     | <u>Delete ch</u>  | eckeditem<br>Wan | is   <u>Mass Inventory</u><br>t to sell your items | Deletion   ]                | Delete enti<br>rs Corner? | re Inventory<br>Pull details |
| Shov                        | My Activ                                       | e Inventory                                                            |                                                            |                                                                | ۲                                                             | Filter                                | Clear Fi                  | ters        |                  |                   |                  |                                                    | S                           | elect Colum               | ns Reset                     |
|                             | Cert<br>Number                                 | Spec No.                                                               | Card#                                                      | Descriptie                                                     | Grade                                                         | Рор                                   | Pop<br>Higher             | My Cost     | Current<br>Value | Purchased<br>Date | Source           | Owner's<br>Comments                                | Location                    | Image                     | View                         |
|                             |                                                |                                                                        | T                                                          |                                                                | •                                                             |                                       |                           |             |                  |                   |                  |                                                    |                             |                           |                              |
|                             | 01044861                                       | 0112150050                                                             | 5                                                          | 1915<br>CRACKER<br>JACK 5<br>WARD<br>MILLER                    | 8                                                             | 9                                     | 1                         | \$100.00    | \$150.00         | 2/3/11            | eBay             | Super nice card for<br>hard-to-find issue.         | Active                      | Upload                    | <u>View Item</u>             |
|                             |                                                | 0101610120                                                             | 12                                                         | 1961<br>TOPPS 12<br>MOE<br>THACKER                             | 5                                                             |                                       | 0                         | \$100.00    | \$250.00         |                   |                  |                                                    | Active                      | Upload                    | <u>View Item</u>             |
|                             | 60039733                                       | 0101610020                                                             | 2                                                          | 1961<br>TOPPS 2<br>ROGER<br>MARIS                              | 8                                                             | 244                                   | 31                        |             | \$475.00         |                   |                  |                                                    | Active<br>Move Ite          | Upload                    | View Item                    |
|                             | 10060761                                       | 0202031710                                                             | 171                                                        | 2003<br>BOWMAN<br>171 TONY<br>ROMO                             | 10                                                            | 10                                    | 0                         |             | \$50.00          |                   |                  | A                                                  | Active<br>Gradin<br>For Sal | ad ad                     | <u>View Item</u>             |
|                             | 12528647                                       | 2014032053                                                             | 205                                                        | 2003 LEAF<br>R & S 205<br>TONY<br>ROMO<br>AUTOGRAPI            | 10                                                            | З                                     | 0                         |             |                  |                   |                  |                                                    | Sold                        | upload                    | <u>View Item</u>             |
|                             | 04590330                                       | 0280031560                                                             | 156                                                        | 2003<br>PLAYOFF<br>CONTENDEI<br>156 TONY<br>ROMO<br>AUTOGRAPI  | 10                                                            | 27                                    | 0                         |             | \$75.00          |                   |                  |                                                    | Active                      | Upload                    | <u>View Item</u>             |
|                             | 10634315                                       | 0202000460                                                             | 0                                                          | 2007<br>BOWMAN                                                 | 0                                                             | 1                                     | 0                         |             |                  |                   |                  |                                                    | Active                      | Unload                    | Viaw Itam                    |

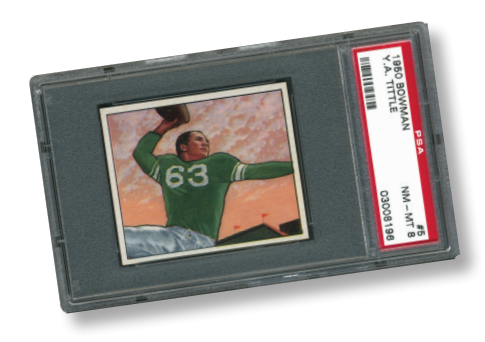

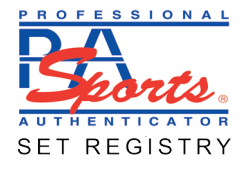

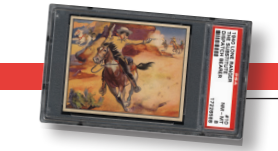

Once the cards you want to sell are moved to the CC Sales location, go to "My Collectors Corner inventory" using the location filter in My Inventory.

| 20011                                                                                                    | 995 COLLECTI                                                                                                    | BLES CERTIFIED AS                                                                                 | OF 11/4                                           | Ì                         |                           | NAL.                         | Google               | Custom S                | Search Q                                                          | Теха                               | sCollection                        | Log Out                                                 |
|----------------------------------------------------------------------------------------------------|----------------------------------------------------------------------------------------------------|---------------------------------------------------------------------------------------------------|---------------------------------------------------|---------------------------|---------------------------|------------------------------|----------------------|-------------------------|-------------------------------------------------------------------|------------------------------------|------------------------------------|---------------------------------------------------------|
| SERVICES                                                                                                    | SET REGISTRY                                                                                                    | PRICE GUIDE                                                                                       | FACTS                                             |                           | PSA DI                    | ¥A                           | POP F                | EPORT                   | RESOURCES                                                         | STC                                | RE                                 | ABOUT                                                   |
| My Set Regist                                                                                                    | try Add Inventory                                                                                                    | <u>My Inventory</u>                                                                               | Add New S                                         | et <u>My</u>              | Sets Sh                   | owcases                      | <u>My Order</u>      | <u>s My V</u><br>Cert N | Vant List My Pre                                                  | ferences                           | Shop                               | <u>Help</u>                                             |
| SET REGISTRY                                                                                                    | <ul> <li>MY SET REGISTRY &gt;</li> <li>.00 and total price of<br/>aded items only. An * by a p<br/>iced in the SMR. As items a</li> </ul>                                                                                                    | MY INVENTORY<br>\$895.54 for filtered<br>rice indicates what the p<br>are priced, they will be in | item list<br>rice would be if<br>sported into the | the item was<br>Registry. | <u>[</u><br>s PSA graded. | Default Sor                  | t   <u>Delete ch</u> | ecked iten<br>Wan       | ns   <u>Mass Inventory</u><br>It to sell your items               | <u>Deletion    </u><br>on Collecto | Delete enti<br>ors Corner?         | re Inventor,<br>Full details                            |
| Chow My Active In                                                                                                    | venter                                                                                                    |                                                                                                   | - Filter                                          | Clear Fil                 | Itore                     |                              |                      |                         |                                                                   |                                    |                                    |                                                         |
| Select Th                                                                                                    | e Items To Display                                                                                                    |                                                                                                   | Pop                                               | Pop                       | My Cort                   |                              |                      |                         |                                                                   | S                                  | elect Colum                        | ne Decat                                                |
| Active Inve                                                                                                    |                                                                                                    |                                                                                                   |                                                   | - Humon                   | my cost                   | Value                        | Purchased<br>Date    | Source                  | Owner's<br>Comments                                               | Location                           | Image                              | ns Reset                                                |
| 01 My Active<br>My Active<br>My Active<br>My Active<br>My Active                                                                                                    | e Inventory<br>e Inventory in My Sets<br>e Inventory unassigned 1<br>e Inventory which does r<br>e Inventory which was la                                                                                                    | to My matching Sets<br>not match My Sets<br>st added                                              | 9                                                 | 1                         | \$100.00                  | S150.00                      | Purchased<br>Date    | Source<br>eBay          | Owner's<br>Comments<br>Super nice card for<br>hard-to-find issue. | Location<br>Active                 | Image<br>Trage                     | ns Reset<br>View                                        |
| My Active<br>My Active<br>My Active<br>My Active<br>My Active<br>My Active<br>My Active<br>My Active<br>My Active                                                                                                    | a Inventory<br>a Inventory in My Sets<br>b Inventory unassigned t<br>a Inventory which does r<br>a Inventory which was la<br>b Inventory which has na<br>a Non-PSA Inventory<br>Non-PSA Inventory                                                                                                    | to My matching Sets<br>not match My Sets<br>st added<br>ot been edited<br>ad a price change       | 9                                                 | 1                         | \$100.00<br>\$100.00      | \$150.00<br>\$250.00         | Purchased<br>Date    | Source<br>eBay          | Owner's<br>Comments<br>Super nice card for<br>hard-to-find issue. | Active                             | Image<br>Image                     | ns Reset<br>View<br>View Item<br>View Item              |
| My Active     My Active     My Active | Inventory<br>Enventory in My Sets<br>Enventory unassigned to<br>Enventory which does re-<br>Enventory which was la<br>Enventory which has no<br>Enventory which has no<br>Enventory which has no<br>Enventory which has has<br>Non-PSA Inventory<br>e PSA-only Inventory<br>ntory<br>rading Submissions<br>tory For Sale | to My matching Sets<br>not match My Sets<br>st added<br>ti been edited<br>ad a price change       | 9                                                 | 1<br>0<br>0               | \$100.00<br>\$100.00      | S150.00<br>S250.00<br>S50.00 | Purchased<br>Date    | eBay                    | Owner's<br>Comments<br>Super nice card for<br>hard-to-find issue. | Active                             | Image<br>Image<br>Upload<br>Upload | ns Reset<br>View<br>View Item<br>View Item<br>View Item |

In order to list items for sale on Collectors Corner you need to have a selling price. If the item is priced in the Sports Market Report and listed in PSA CollectibleFacts, the price will display automatically. If you wish to increase or decrease the price you can do so. It is strongly recommended you list items with images that can be uploaded from this page. You also need to determine your Postage and Handling fees.

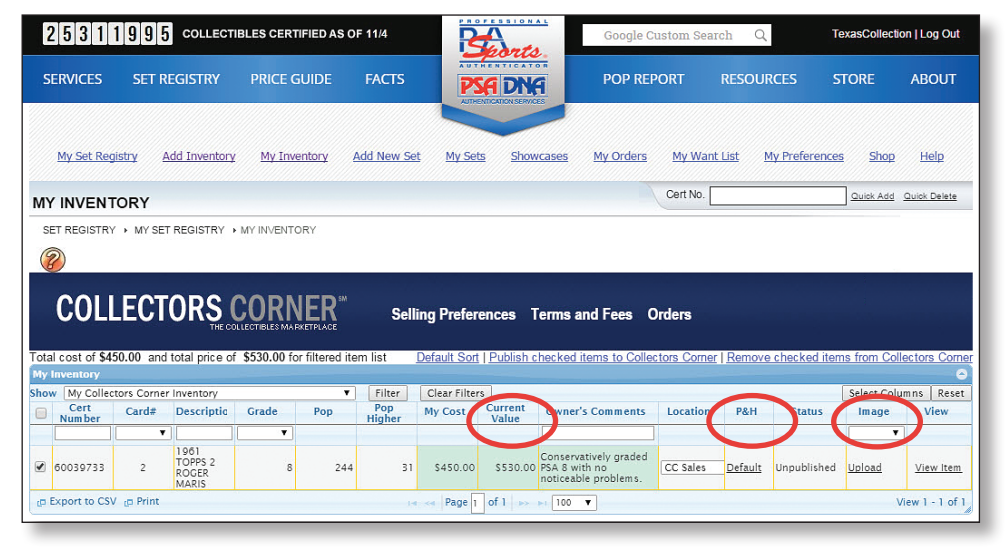

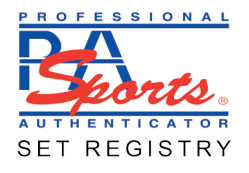

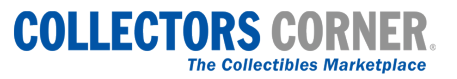

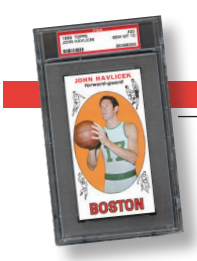

To determine your default Postage and Handling, you will click on "Selling Preferences" from the Collectors Corner banner. On this page, you are able to select a default P&H charge. You can also change that fee on a card by card basis. You will also list sales tax if your state requires you to do so on this page. As a seller, you are required to have a PayPal account. Please type the email address associated with your PayPal account in the box provided.

# COLLECTORS CORNER

cost of \$450.00 and total price

of \$530.00 for filtered item list

Selling Preferences Terms and Fees Orders Leave Feedback

## **COLLECTORS CORNER**

Inventory Terms and Fees Orders Leave Feedback

#### Step 1 - Postage and Handling

Select your default shipping preference. This will be the method of shipping you will use when your cards sell. After you have selected your default, if you wish to change the shipping method for individual cards, click "Default" which appears next to your card in your Collectors Corner inventory. Shipping with insurance and tracking is highly recommended. Sellers are responsible for delivery and liable for damaged and lost packages. To view insurance rates, click here.

Publish check

#### Domestic Shipping

 First Class Mail Rate - \$3.50 Estimated Delivery - 3-5 days Insurance - additional service Tracking - additional service

OPriority Mail Rate - \$7.50 Estimated Delivery - 2-3 days Packaging - priority mail small flat rate box Insurance - additional service Tracking - included

#### ○Express Mail

○Free - no shipp ⊖Seller Determi Enter Service Enter Amount

Rate - \$20.00 Estimated Delivery Packaging - Express Insurance - must be Insurance - must be Tracking - included

**Registered Mai** (Recommended for Rate - \$24.00 Estimated Delivery Insurance - addition Tracking - additiona

#### ○ First Class Registered Mail Rate - \$20.00 Estimated Delivery - varies by destination Packaging - padded international envelope Insurance - included maximum value \$400 with customs form

International Shipping

 Priority Mail International Rate - \$24.00 Estimated Delivery - 6-10 business days Packaging - priority mail small flat rate box Insurance - included maximum value \$400 with customs form

| ○ Express Mail International |
|------------------------------|
| Rate - \$45.00               |
| RN POLICY                    |

| - overnight<br>5 Mail envelope<br>9 purchased for values > 5 | Select your default refum policy. If you accept returns all refunds will be handled through your Pay/Pal account. Returns @/ All returns accepted within 30 days of receipt. @ Betund including return shipping. @/ All returns accepted within 16 days of receipt. @ Betund, buyer pays return shipping. #/ All returns receipted within 50 days of receipt.                                                                                                    |  |
|--------------------------------------------------------------|----------------------------------------------------------------------------------------------------|--|
| E                                                            | No returns. All sales are final.                                                                                                    |  |
| cards valued over \$5000                                     | STEP & SALES TAX                                                                                                    |  |
| - 3-5 days<br>nal service<br>Il service                      | If you are request to report sales tax for takes within your state or others, selects the defaults for the tax. You can change the defaults for this page at any time. State State S |  |
| ing costs to the buyer                                       | PayPal address TexasRanger@yahoo.com                                                                                                    |  |
| ned                                                          | STEP 6 - DISPLAY OPTIONS You can add an alternative shipping address which will display on Collectors Corner. To do so, click the link for <u>Your Account</u> in the upper left corner of this page, add your new shipping address. and select 16 bolow.  Main address: 1234 Main St., Journ TX 78757 US Shipping address 1 FO Bon 1234, Journ TX 78757 US Include PSA Population, Population (h higher grades), and PSA Registry sets associated with the sale item?                                                                                                    |  |
|                                                              | ♥Yes ○ No<br>UPDATE PREFERENCES                                                                                                    |  |

When you are ready to list your items for sale on Collectors Corner, simply check the item and click "Publish checked items to Collectors Corner." Once the item is listed, it is indicated in the Status Column. You can also see how the item looks on Collectors Corner by clicking the link for "View on CC."

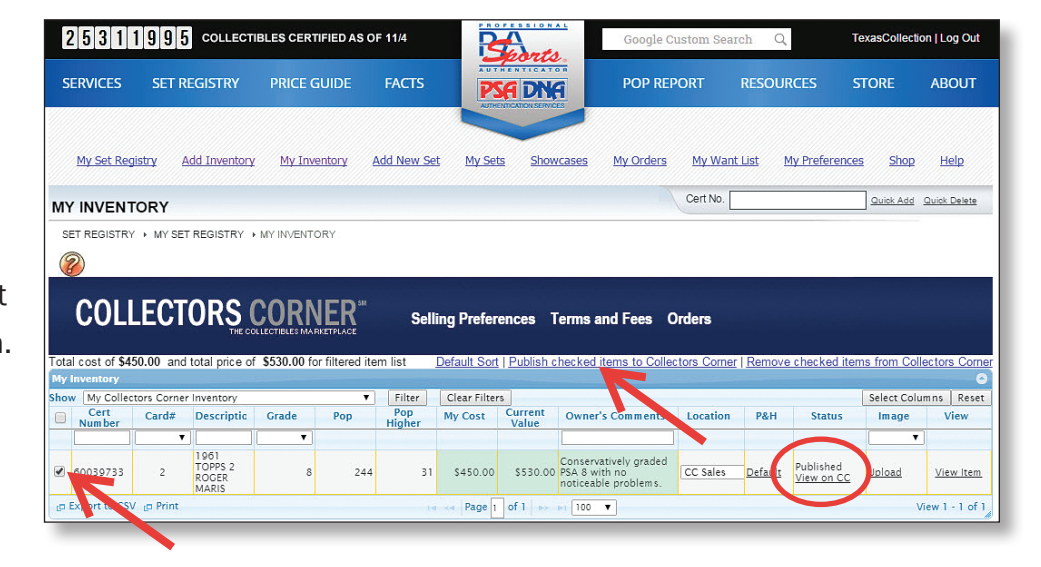

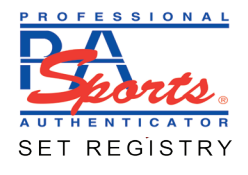

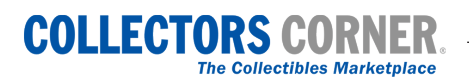

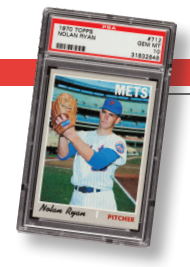

Your item will appear on Collectors Corner like the example shown on the right.

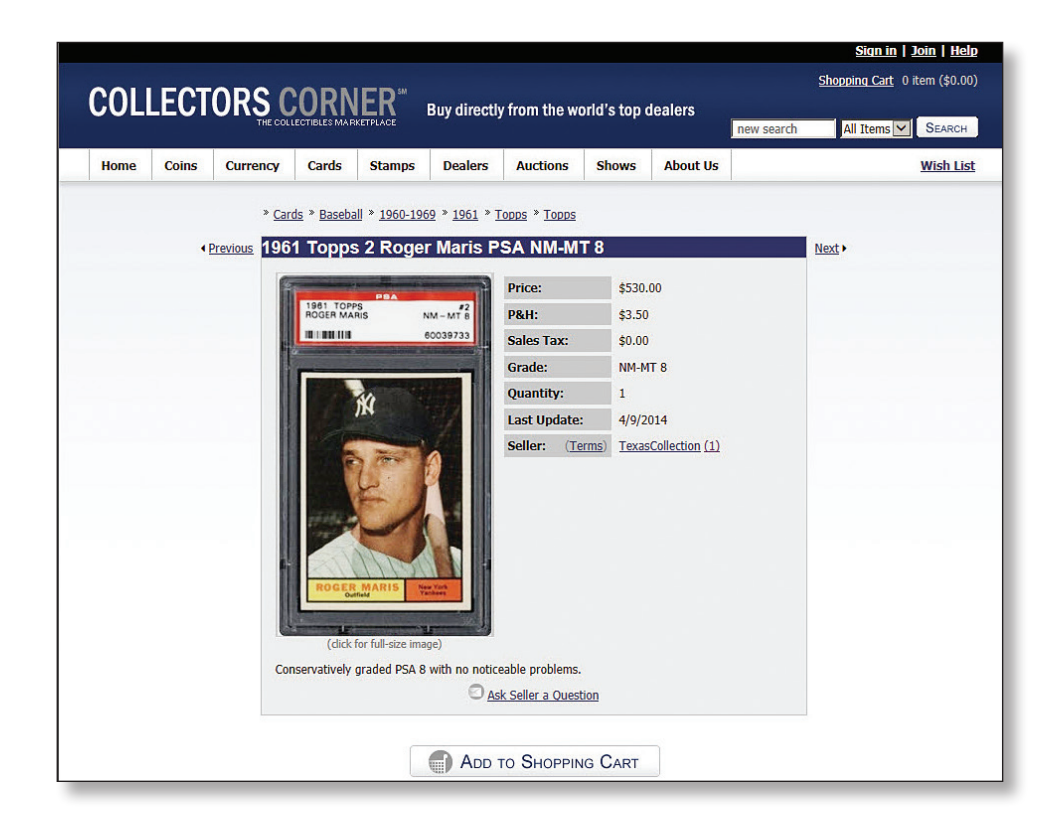

All transactions are run through your PayPal account. You will be notified by email when an item sells or is returned. You can view your sales on the Orders page linked from the Collectors Corner banner. You can also give the buyer a positive, neutral or negative rating.

|           |              |                   |               |                                     | 50        | orts.                                  | -            |                     |                   | 3030 - 3794           |
|-----------|--------------|-------------------|---------------|-------------------------------------|-----------|----------------------------------------|--------------|---------------------|-------------------|-----------------------|
| SE        | RVICES       | SET REGISTRY      | PRICE GUIDE   | FACTS                               |           | DNA                                    | POP REPO     | RT RES              | OURCES STO        | RE ABOUT              |
|           | My Set Regis | try Add Inventory | My Inventory  | Add New Set                         | My Sets   | Showcases                              | My Orders    | <u>My Want List</u> | My Preferences    | Shop Help             |
|           |              |                   | RKETPLACE     | ORDERS                              |           |                                        |              | Cert No.            | 9                 | uick Add Quick Delete |
| :0        | LLEC IUP     | to contract mar   |               | and the second second second second |           |                                        |              |                     |                   |                       |
| SE        | T REGISTRY   | MY SET REGISTRY > | MY INVENTOR > | ORDERS                              |           |                                        |              |                     |                   |                       |
| SE        |              |                   | MY INVENTOR   | orders<br>Invento                   | ry Sellir | ng Preference                          | es Terms and | l Fees              |                   |                       |
| SE<br>You | T REGISTRY   |                   | MY INVENTOR   | order Date                          | ry Sellir | <b>ig Preference</b><br>Total Quantity | es Terms and | I Fees<br>Order Sta | tus Tracking Numb | er PayPal Transac     |

To review Terms and Fees, log into My Set Registry, go to My Collectors Corner Inventory, and click "Terms and Fees" on the Collectors Corner banner.

For more information please contact Set Registry Customer Service at **SetRegistry@collectors.com.** 

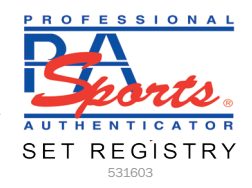

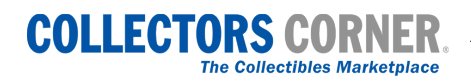